## Bugku 杂项 隐写

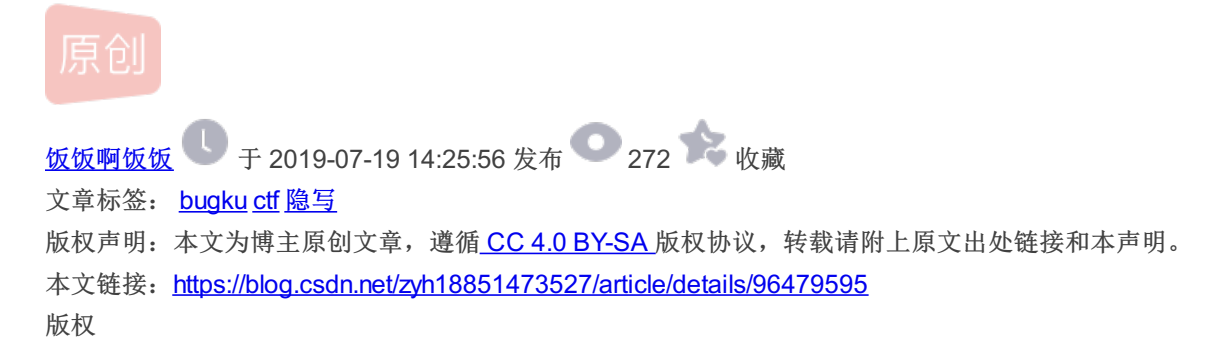

| Challenge | Illenge 4664 Solves |                                      |  |  |  |  |  |  |
|-----------|---------------------|--------------------------------------|--|--|--|--|--|--|
|           | 隐写                  |                                      |  |  |  |  |  |  |
|           | 50                  |                                      |  |  |  |  |  |  |
| 2.rar     |                     |                                      |  |  |  |  |  |  |
| Flag      |                     | Submit                               |  |  |  |  |  |  |
|           |                     | https://blog.csdn.net/zyh18851473527 |  |  |  |  |  |  |

下载到本地之后我们会发现这是一个压缩包,解压之后得到一张图片

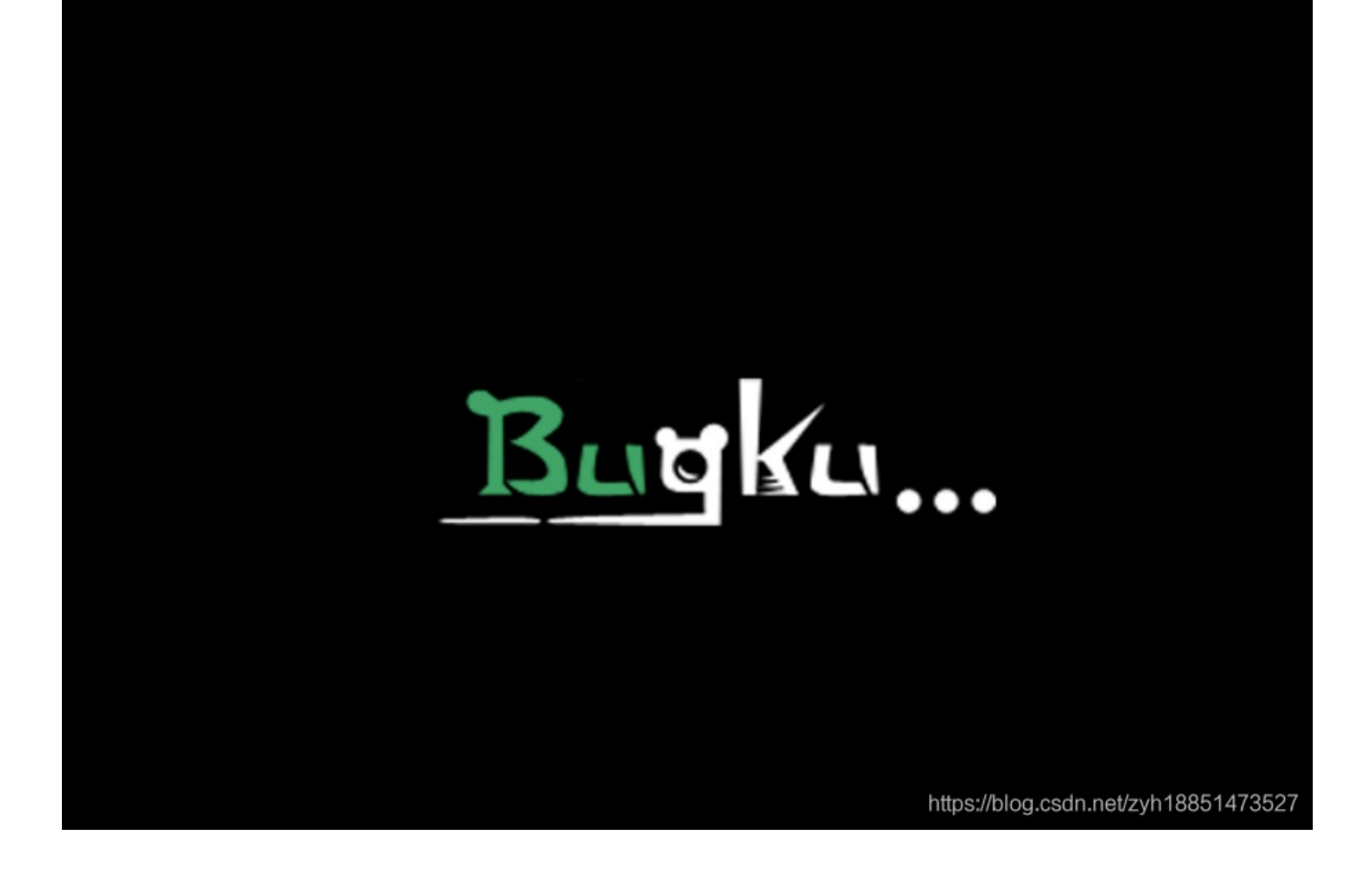

首先看到一张图片,先不管三七二十一拖到kali里binwalk一下,看是不是里面还夹杂了压缩包或者别的图片形式

| root@kali:~#    | binwalk 2.png        |                                                                                                    |
|-----------------|----------------------|----------------------------------------------------------------------------------------------------|
| DECIMAL         | HEXADECIMAL          | DESCRIPTION                                                                                                    |
| 0<br>85<br>2755 | 0x0<br>0x55<br>0xAC3 | PNG image, 500 x 420, 8-bit/color RGBA, non-interlac<br>Zlib compressed data, best compression<br>Zlib compressed data, best compression |

好的 它真的就是一张单纯的png图片,让我们再把它拖到HxD里运行一下

| Offset   | 0    | 1          | 2  | 3  | 4   | 5   | 6  | 7  | 8  | 9             | Α  | В  | C   | D  | Е  | F  |                  |
|----------|------|------------|----|----|-----|-----|----|----|----|---------------|----|----|-----|----|----|----|------------------|
| 00000000 | 89   | 50         | 4E | 47 | OD  | ΟÀ  | 1A | ΟA | 00 | 00            | 00 | OD | 49  | 48 | 44 | 52 | PNG IHDR         |
| 00000010 | 00   | 00         | 01 | F4 | 00  | 00  | 01 | A4 | 08 | 06            | 00 | 00 | 00  | СВ | D6 | DF | ô × ËÖ₿          |
| 00000020 | 8A   | 00         | 00 | 00 | 09  | 70  | 48 | 59 | 73 | 00            | 00 | 12 | 74  | 00 | 00 | 12 | l pHYs t         |
| 00000030 | 74   | 01         | DE | 66 | 1F  | 78  | 00 | 00 | ΟA | $4\mathbb{D}$ | 69 | 43 | 43  | 50 | 50 | 68 | t þf x MiCCPPh   |
| 00000040 | 6F   | 74         | 6F | 73 | 68  | 6F  | 70 | 20 | 49 | 43            | 43 | 20 | 70  | 72 | 6F | 66 | otoshop ICC prof |
| 00000050 | 69   | 6C         | 65 | 00 | 00  | 78  | DA | 9D | 53 | 77            | 58 | 93 | F7  | 16 | ЗE | DF | ile xÚ SwX∎÷ >B  |
| 00000060 | F7   | 65         | OF | 56 | 42  | D8  | FO | Β1 | 97 | 6C            | 81 | 00 | 22  | 23 | AC | 08 | ÷e VBØð±∣1 "#¬   |
| 00000070 | C8   | 10         | 59 | A2 | 10  | 92  | 00 | 61 | 84 | 10            | 12 | 40 | C2  | 85 | 88 | ΟA | ÈY¢′al @Åll      |
| 00000080 | 56   | 14         | 15 | 11 | 9C  | 48  | 55 | C4 | 82 | D5            | 0A | 48 | 9D  | 88 | E2 | AO | V HUÄLÕH LA      |
| 00000090 | 28   | B8         | 67 | 41 | 8A  | 88  | 5A | 8B | 55 | 5C            | 38 | ΕE | 1F  | DC | A7 | B5 | (,gA∣ZIU∖8î ÜSµ  |
| 0A000000 | 7D   | 7A         | EF | ED | ED  | FΒ  | D7 | FB | BC | E7            | 9C | E7 | FC  | CE | 79 | CF | }zïííû×û¼ç∎çüÎyÏ |
| 000000B0 | OF   | 80         | 11 | 12 | 26  | 91  | E6 | A2 | 6A | 00            | 39 | 52 | 85  | 30 | SA | DB | I & œ¢j 9RI<∶Ø   |
|          | 4.55 | <b>~ P</b> |    |    | ~ * | ~ ~ | -  | ~~ | ~~ |               |    | -  | ~ . | ~~ |    |    | arriter arr      |

红框中的数据代表的图片的长度和宽度,我们将后边的A4改为F4并保存。再打开后发现图片发生了变化

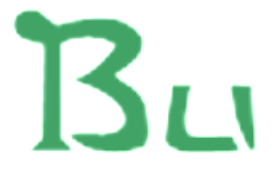

## BUGKU{a1e5aSA}

https://blog.csdn.net/zyh18851473527

酱紫就得到flag啦

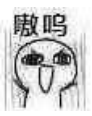